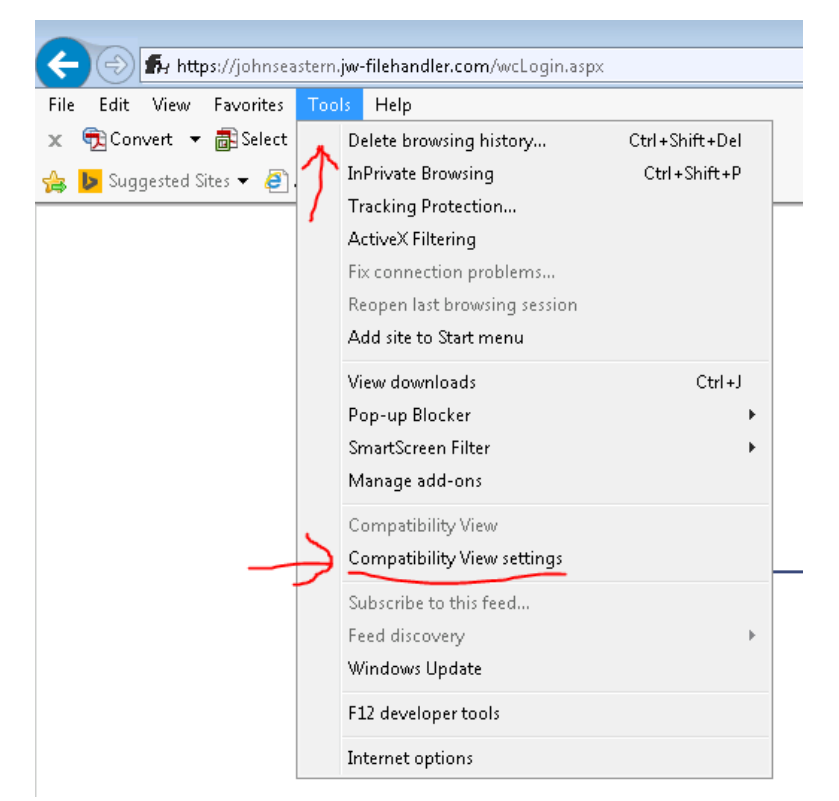

- Navigate to the site you want to add
- Click on Tools
- Click on Compatibility View Settings

| Compatibility View Settings                                            |  |
|------------------------------------------------------------------------|--|
| You can add and remove websites to be displayed in Compatibility View. |  |
| <br>Add this website:                                                  |  |
| Websites you've added to Compatibility View:                           |  |

- Make sure the website is in the top box and click add
- Click close
- This will refresh the page and the site will display correctly